## Add a Tool Link to Your Course Menu

You can customize your Course Menu by adding links to tools that you use in Blackboard Learn. Adding a tool link makes it easy for students to access the various tools available including: Media Gallery, Assignments, Journals, Blogs, and Wikis.

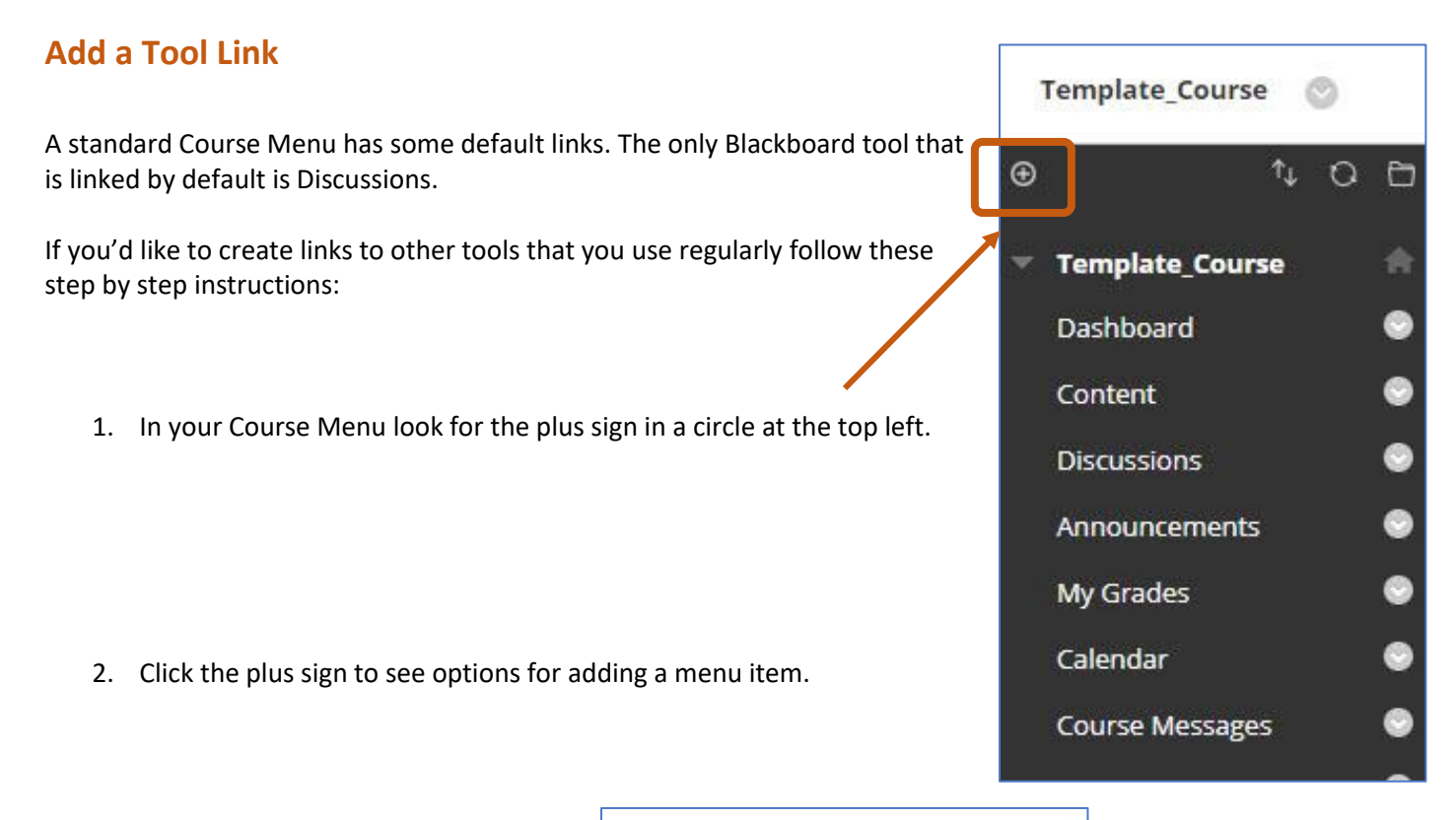

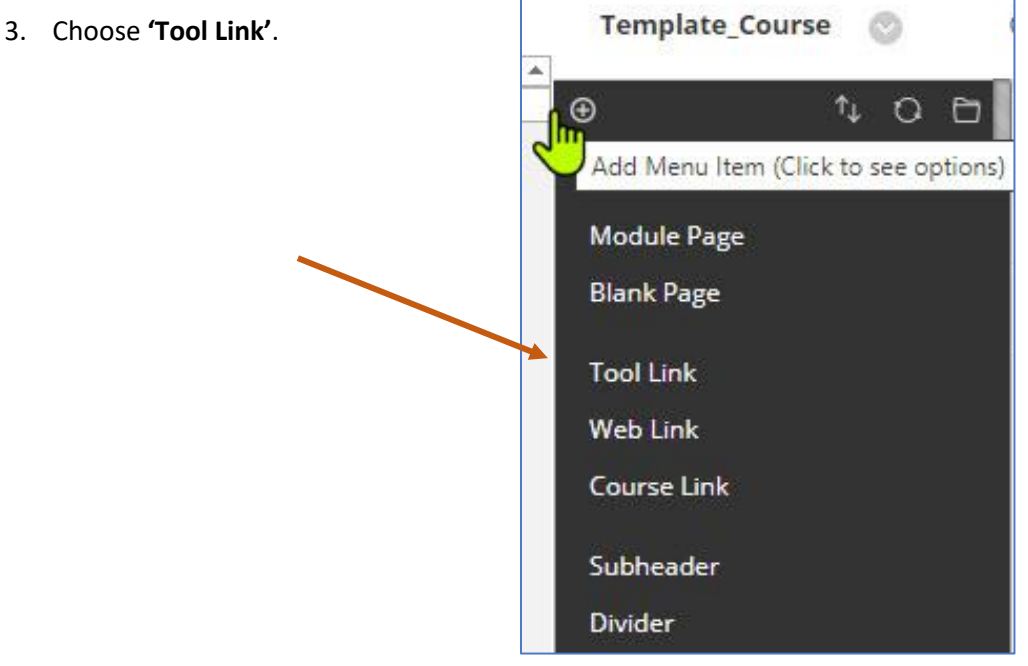

Page 1 of 3 | North Island College | Centre for Teaching and Learning Innovation

## Name and select Tools

- 4. When the Add Tool Link box opens there is a required field to name the new link
- 5. If the name is different than the tool you're linking to, make sure it makes sense in the context of your course. For example, if you are using **Journals** for weekly reflections you could name a link to the Journal tool 'Weekly Reflections'

| Add Tool Lin  | IK           |        |
|---------------|--------------|--------|
| * Name:       |              |        |
| Туре:         | Achievements | ~      |
| 🗌 Available t | to Users     |        |
|               | (T-122)      | Submit |

- 6. In this example we will add a link to the Media Gallery for a course.
- 7. Type the link name (Here it is Media Gallery).
- 8. Choose the link you want to add from the drop-down menu

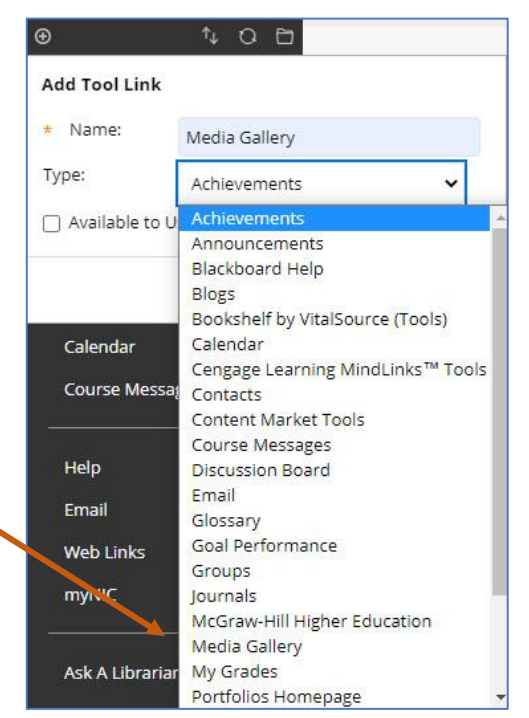

- 9. Make the link available to users by clicking the check box
- 10. Click Submit

|  | Add Tool Lin       | k             |           |  |
|--|--------------------|---------------|-----------|--|
|  | * Name:            | Media Gallery |           |  |
|  | Type:              | Media Gallery | ~         |  |
|  | Available to Users |               |           |  |
|  |                    | Cano          | el Submit |  |

tı Q

€

## **Reorder your Tool Link in the Course Menu**

11. Any new link you add will appear at the bottom of the menu.

You can change that by hovering over the link you created until a while box with an arrow appears.

Click the arrow and drag the link up (or down) to where you want it to appear.

This will work for all items in your Course Menu.

\*Note If you are unable to click and drag an item, Look for the up and down arrows at the top of the Course Menu. You can manually reorder menu items from there.

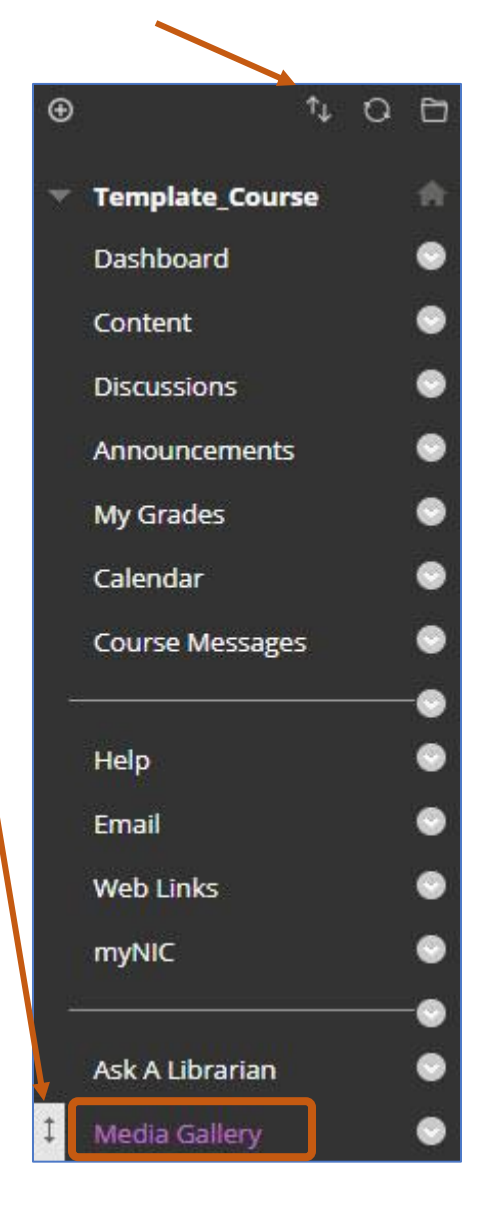